## ASRC TYT Handheld Radio Basics

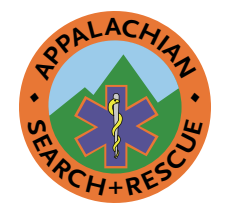

Version 1.1 13 January 2024

- Put antenna or dummy load on **before** putting battery in.
- Weak signal? Long-press a **Monitor** key to turn off squelch; long-press to turn back on.
- **Unblank screen**: turn channel select knob one click then back.
- Top and bottom radio channels: can change both: press or key to switch half-arrow (and A or D) from top channel to bottom. Can *hear* both top/bottom, but only *transmits* on **channel with half-arrow**.
- Press push-to-talk and **wait for the beep** before speaking.
- To change channels within current zone, rotate **channel select knob** on top of radio.
- Zone is collection of channels. Channel may appear in more than one zone, sometimes with different options, such as digital instead of analog (D instead of A on left) or with tone squelch turned off (CSQ = carrier squelch) instead of TONE (tone squelch). Zones ≥ 4 show number, such as 5-FRS GMRS MURS. The zone at bottom is for channel to which half-arrow points.

- **Top and bottom channel** may be in different zones: zone will change as move half-arrow from top to bottom channel. Default zone at top is **SAR Prime Tone**.
- Use menu to change zones: Unlock = □
  + \*<sup>®</sup>. Press Menu, then use ^/ ▼ to select Zone, then Zone List. Use ^/ ▼ to select zone, then Confirm (□) then On Confirm (green)(□). If front panel locked then press \*<sup>®</sup> key to unlock then □ again. Use ^ and ▼ keys to select Zone. Press □.

Use ▲ and ▼ keys to select **ZoneList**. Press

Use ▲ and ▼ keys to select desired zone. Press ■.

Use  $\wedge$  and  $\checkmark$  keys to select **On**. Press  $\square$ .

- When change channel *or zone*, radio announces *channel #*, *not* zone *#* or name.
- Follow Radio Best Practices and Common Prowords, ASRC Radio Channel Zones and Phonetic Alphabet one-pagers (<u>https://www.asrc.net/</u>).
- If storing without antenna, take battery out or put dummy load on connector.

For more, see comms chapter at <u>http://www.</u> <u>conovers.org/ftp/AppSAR-Drafts</u>

Continues next page... Appalachian Search and Rescue Conference + asrc.net

## **ASRC TYT Handheld Radio Basics**

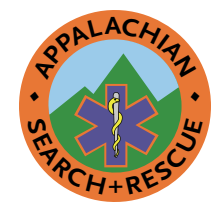

This work is licensed under the Attribution-ShareAlike 4.0 International License (CC BY-SA 4.0). To view a copy of this license, visit <a href="https://creativecommons.org/licenses/by-sa/4.0/">https://creativecommons.org/licenses/by-sa/4.0/</a> or send a letter to Creative Commons, 171 Second Street, Suite 300, San Francisco, California, 94105, USA.

Illustration from Appalachian Search and Rescue textbook (<u>http://www. conovers.org/ftp/AppSAR</u>), licensed under Creative Commons cc-by-sa 4.0 license.

...continued from previous page

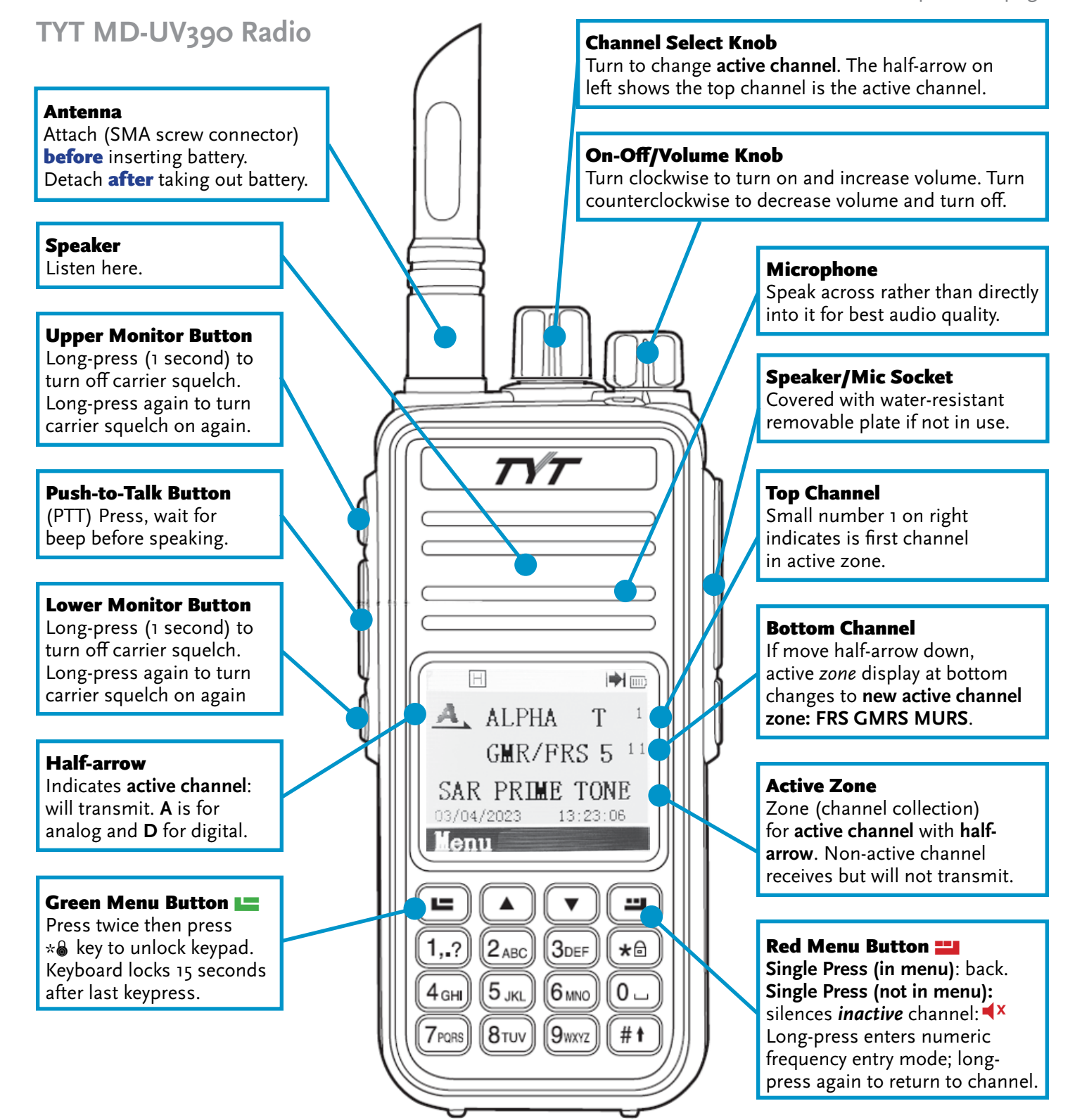

Appalachian Search and Rescue Conference + asrc.net